お得意様各位

日本ビーシージー製造株式会社

各種製品「試験成績書」のご提供方法の変更のお願い

i 謹啓 時下ますますご清祥のこととお慶び申し上げます。 また平素は、弊社製品に格別のご高配を賜り、厚く御礼申し上げます。

さてこの度、弊社製品の「試験成績書」を原則下記の方法にてご提供していくこととなりました ので、ご案内申し上げます。お得意様におかれましては、ご理解とご了解のほど、 何卒よろしくお願い申し上げます。

今後も弊社製品をご愛顧賜りますよう、よろしくお願い申し上げます。

謹白

記

新しいご提供方法について

「試験成績書」は、ご購入いただいたお得意様からの、<u>ホームページからのお申し込み</u>により、お得意様の ご希望の方法でご提供いたします。

インターネット環境が無いお得意様につきましては、担当MRにご相談ください。

ホームページからのお申し込み開始は 10月11日(火)からを予定しています。

申し込み方法について

- ② 試験成績書が必要な製品のページを表示

弊社ホームページ「トップ」→「製品紹介」→「各種製品(群)」(詳細を見る をクリック)→医療関係者「はい」 →「製品目次」から製品を選択→製品のページ

③ 製品のページの中の水色バナー表示「試験成績書 送付申請はこちら」をクリック これにより、お申し込み申請画面(メールフォーム)に移動します。

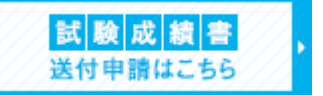

④ 表示されているメールフォームに必要事項を入力
 <ご注意事項> ご希望の送付方法の各選択により、下記の入力は必須となります。
 メール…「メールアドレス」の入力(PDF データでの送付となります)
 FAX…「FAX 番号」の入力
 郵送…「郵便番号および住所」の入力

製品名欄にてご希望の試験成績書を選択し、ご希望のロット番号および購入日を入力してください。

| 製品名 💥                        | 選択してください       |   |
|------------------------------|----------------|---|
| ット番号 💥<br>(半角英数)             |                |   |
| 幕入日 💥                        | 年 月            |   |
| 名2                           |                |   |
| 名2<br>製品名                    | 選択してください       | 1 |
| 名2<br>製品名                    | □ □ □ 選択してください |   |
| 名2<br>製品名<br>ロット番号<br>(半角英数) | 」 選択してください     |   |

※複数の製品の試験成績書を申請される場合、「製品名 2」以降にも入力してください。

※同製品で複数のロットの試験成績書を申請される場合、「製品名 2」以降も同製品を選択し、ロット番号 と購入日も別途入力ください。

(一度に5種までの試験成績書の申請が可能です。)

全ての入力が完了したら「入力内容を確認」をクリックし、表示されている入力内容でお間違いなければ 「上記内容を送信」をクリックして申請は完了です。

※メールアドレスを入力頂いた場合は、自動確認メールが送信されます。

⑤ 申請を頂きました送付方法にて試験成績書を送付いたします。
※試験成績書によっては、ご送付までにお時間を頂く場合もございますので、予めご了承ください。

以上

本件に関するお問い合わせは下記までお願いします。

日本ビーシージー製造株式会社 カスタマーセンター

 $T E L \quad 0 \ 3 - 5 \ 3 \ 9 \ 5 - 5 \ 5 \ 9 \ 0$